# اەحالصإو يكذلا صيخرتلا ءاطخأ فاشكتسأ نمآلا بيولا زاەج يف

## تايوتحملا

<u>ةمدقملا</u> <u>قىساسألا تابلطتملا</u> <u>تابلطتملا</u> <u>قمدختسملا تانوكملا</u> <u>Cisco Smart صيخرت</u> <u>ىڭذلا جمانرىكا رىدمل يعانصلا رمقلا</u> <u>ىكذلا مىيخرتالات ققالعتمالا تافىرعتايا</u> <u>نمآلا بې و زامج ېف ېكذلا صيخرتارا نېوكت</u> <u>عدبالا لبق</u> <u>(GUI) ةېموسرلا مدختسملا ةەچاۋە (CLI) رماۋالا رطس ةەچاۋىف تارېېغتلا</u> ليمحتابا قداعاو طبضانا قداعا لاصتالا تابلطتم <u>GUI نم يكذلا صيخرتاا نيوكت</u> <u>لماكتال نم ققحتاا</u> (GUI) <u>قېموس رل امدختس مل اقوچاو نم يكذل امريخرتا اقل اح نم قق حتا ا</u> <u>CLI نم يكذلا صيخرتا ا قالح نم ققحتا ا</u> <u>يكذلا مي يخرتانا ليخدم يف زامجانا قاباح نم ق ق حتايا</u> <u>CLI نم VLAN نع ثحب</u> لى جس ت ل <u>ةىكذلا تالكشملا فاشكتسا قصخر</u> SUSSESSFULL لاص ت <u>ليجستال لشف</u> <u>لاصتال لاسرا أطخ</u> <u>حلاص ريغ زيمملا زمرلا</u> <u>لىوختارا دىدجت لشف</u> <u>لاصتالا لاسرا أطخ</u> <u>ةداەشلا لاطبا مت</u> زامجلا يف VLAN دجوي ال <u>ةرفوتم ريغ يكذلا صيخرتاا لماع ةمدخ</u> <u>عية،وتال نم ققحتاا لشف</u> <u>لىطعتالا قاراح يف قالعم Smart\_agent</u> <u>يكذلال ليكولا ةمدخ ةئىءت لشف</u> <u>صيخرتاا ةعومجم نم ةحيحص ريغ ةباجتسا</u> <u>قحلاص SSL قداهش لااسرا متي مل</u> <u>قفاوتاا قاطن جراخ ىاا تازىماا لقن مت</u> <u>ليوختايا قيحالص ءاهتنا قلاح يف يكذلا ليمعلا</u> <u>عجرملا</u>

## ةمدقملا

فاشكتساو (SWA) نمآلا بيو زاهج يف يكذلا صيخرتلا نيوكت تاوطخ دنتسملا اذه فصي اهحالصإو هئاطخأ.

ةيساسألا تابلطتملا

تابلطتملا

:ةيلاتلا عيضاوملاب ةفرعم كيدل نوكت نأب Cisco يصوت

- يكذلا صيخرتال لمعي فيك
- انمآلا بيولا زاهج قرادإ (SWA).

:كيدل نوكي نأب Cisco يصوت

- Physical وأ Virtual Secure Web Appliance (SWA) تبثم.
- اىلإ يرادإلا لوصولا.
- · يكذلا صيخرتال ةباوب ىلإ لوصولا.

ةمدختسملا تانوكملا

ةنيعم ةيدام تانوكمو جمارب تارادصإ ىلع دنتسملا اذه رصتقي ال.

ةصاخ ةيلمعم ةئيب يف ةدوجوملا ةزهجألاا نم دنتسملا اذه يف ةدراولا تامولعملا ءاشنإ مت. تناك اذإ .(يضارتفا) حوسمم نيوكتب دنتسملا اذه يف ةمدختسُملا ةزهجألاا عيمج تأدب رمأ يأل لمتحملا ريثأتلل كمهف نم دكأتف ،ليغشتلا ديق كتكبش.

## Cisco Smart صيخرت

یلع ةردقلا يكذلا صيخرتلا رفوي:

- يزكرم عقوم نم كب ةصاخلا تاجتنملا صيخارت عيمج ةرادا •
- يضارتفالاو يداملا ينورتَكلإلااً ديربُلا نامأ زاهجَ نَيب ةيَلمعُلاا عيَبُطَت كَلَع لَمعي صيخارتلا قيبطتل ةدحاو ةقيرط مادختساب ،SWA / (SMA) نامألا ةرادإ زاهج / (ESA) اهترادإو
- ةلوەسب كيدل ESA/SMA/SWA ىلع صيخرت قيبطت •
- صيخرتال قيحال عاهتاب ققل عتمل اتاهيباتا مالتس •
- مييقت ةرتف ىلع لمتشي ،ەتوبع نم ەجارخإ درجمب ،ESA/SMA/SWA ليغشتلا ماظن تامدخلا عيمجل اموي 90 غلبت

يكذ باسح زاهجلا كلام ىدل نوكي نأ بجي ،يكذلا صيخرتلا مادختساب SWA ليجستل.

- لاجم لكل ةدحاو ةرم "ةيكذلا تاباسحلا" رادصإ متي.
- ِ يعرفلا يوتسملا يلع ةيضارتفا تاباسح َّءاشناٍ يكُذلا باسحلاً لُوؤسمل َنكُمي دراوملا لصفب حمست.

- Cisco تاجتنم صيخارت ىلإ لوصولا دييقتل ةيرەاظلا تاباسحلا مادختسإ نكمي كتاجايتحإ ىلع ءانب ،ةڧلتخملا.
- ليزنتو صيخارتلا ةرادإل Cisco نم (CSSM) ةيكذلا جماربلا ريدم ىلإ لوصولاب مق ةزيمملا زومرلا.

تاريسفتلاو ةلدألاو ويديفلا عطاقم Cisco نم ةمدقملا دراوملا ىلإ طباورلا نمضتت يكذلا صيخرتلاب ةقلعتملا:

- <u>دوجوم باسح يل مدختسم ةفاض ل بلط وأ ديدج يكذ باسح ءاشنا</u>
- <u>Cisco WebPage ةيكذلا جماربلا صيخرت ىلع ةماع ةرظن</u>
- <u>يكذلا صيخرتارا رشن لياد •</u>
- <u>تحفص Cisco Smart Accounts</u>
- <u>Cisco Page يكذلا جمانربلا ريدم</u> •
- <u>نم يكذلا جمانربلا ريدم Cisco (CSSM)</u>
- · <u>Cisco ينورتكلإلا ديربلا نامأل PAK فلم نم صيخرتلاً حاتفَّم فلم ءاشُناً</u>

## يڬذلا جمانربلا ريدمل يعانصلا رمقلا

Cisco. نم يكذلا صيخرتلا تانوكم دحأ وه Cisco نم يكذلا جمانربلا ريدمل يعانصلا رمقلا

ةيناكمإ ريفوتو تاجتنملا صيخارت ةرادإل CSSM عم نارتقالاب CSSM Satellite جمانرب لمعي اهنع ريراقت دادعإو ابيرقت يلعفلا تقولا يف ةمدختسملا Cisco صيخارت ةيؤر.

ىلع "ةيكذلاا جماربلاا ةرادإ" دوجو عم ةتبثملا ةدعاقلا ةرادإ ديرت ال تنك اذإ ،ةينمأ بابسأل .ينابملا ىلع "ةيكذلا جماربلاا ةرادإل" يعانصلا رمقلا تيبثت رايتخإ كنكميف ،Cisco.com

ةيكذلاا جماربلاا ةرادإب صاخلا يعانصلا رمقلا لوح تامولعملا نم ديزم ىلع لوصحلل Software Manager ، ماريز يجري Software Manager - Cisco .

## يكذلا صيخرتلاب ةقلعتملا تافيرعتلا

:صيخارتلا عاونأ

- ريشي Classic License (CL) ريشي Olassic License (CL) مي قرطلا ال ال ال ال ال ال ال ال ال م لكل الم دختسمل ال الم
- (SL) يكذلا صيخرتلا •

زاهجلا لخاد نيعم صيخرت ةلاح :صيخرتلا ضيوفت ةلاح.

- صيخارتلا ةحفص عم يلعفلا ةيحالصلا ءاهتنا خيرات ESA/SWA/SMA ضرعي ال ةيكذلا.
- .صيخارتلا < ماظنلا ةرادإ < (GUI) ةيموسرلا مدختسملا ةهجاو :عقّوملا.
- اعقومل: CLI > License\_smart > Summary.

ةيلاتلا ميقلا دحأب ةنيعم ةزيم ةلاح رەظت:

- :مييقت
  - زيمم زمر ليجست نود ةديدج (ةزهجأ) ESA/SMA ىلع SL ةمدخ نيكمت مت 🕤
  - ِيلاحلا CL ەيلع تبثم زاەج ىلع SL ةمدخ نيكمت مت
- اموي 90 ةدمل مييقتلل Evaluation Smart License ةيحالص تەتنا :Eval ةيحالص تەتنا اموي 30 ةغلابلا ةيفاضإلا حامسلا ةرتف ىلإ زاەجلا لقتناو
- اصيخرت ايالح ةزيمال كالهتستو زيمم زمر مادختساب زاهجال اليجست مت :قفاوتال يف
   احلاص
- · :نيەويرانيس يف (حامسلا ةرتف) قڧاوتلا مدع ةظحالم نكمي
  - مادختسالا ديق اموي 30 ةدمل تقوم ةزيم صيخرتل ةدحاو ةرقنب بلط دجوي
  - اموي 30 غلبت يتلاا حامسلا ةرتف تأدبو زاهجلا ىلع صيخرتلا ةيحالص تەتنا
- ةمدخلا تفقوتو لماكلاب ةمدخلا ةيحالص تەتنا :(ةيحالصلا يەتنم) لاثتمالا مدع لمعلا نع اەب قطبترملا

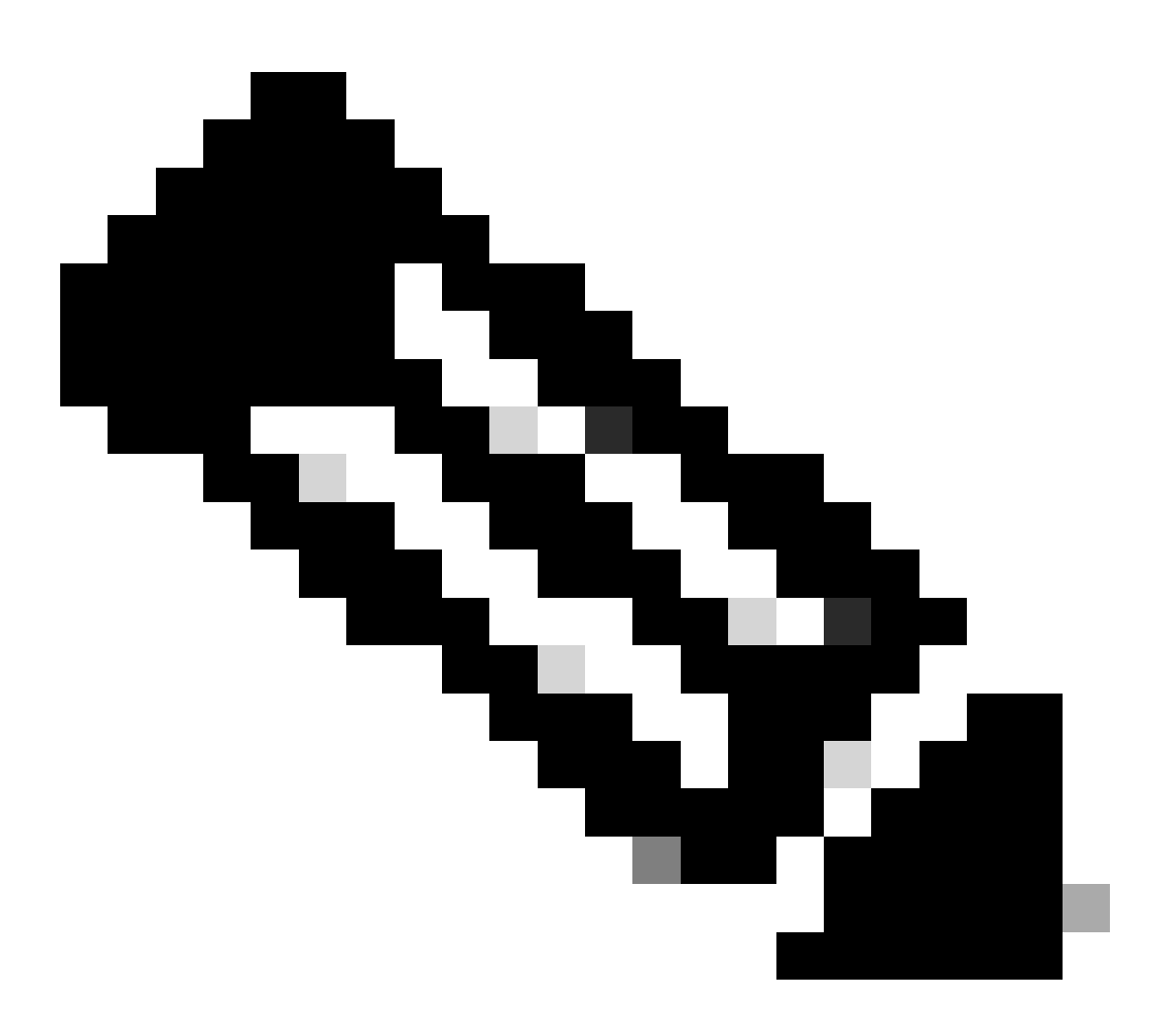

ةزيملا كلتل ةيحالص ءاهتنا ةرتف دوجو مدع ىلإ مئادلا حاتفملا ريشي :ةظحالم. مدختسملا صيخرت ةيقافتإ ىلع يوتحت اهسفن ةزيملا نأ ىلإ لماخ حاتفم ريشي هذه لامتكا درجمب .اهنيكمتو اهنيوكت بجي ةزيملا نأ وأ ،اهلوبق بجي (EULA) يئاهنلا .قيحالصلا ءاهتنا تقؤم أدبيو ،"طشن" ىلإ لقتنت ،قزيملا

## نمآلا بيو زاهج يف يكذلا صيخرتلا نيوكت

ليصوت كنكمي (GUI) ةيموسرلا مدختسملا ةهجاو نم لك لالخ نم يكذلا صيخرتلاب SWA ليصوت كنكمي (GUI).

ءدبلا لبق

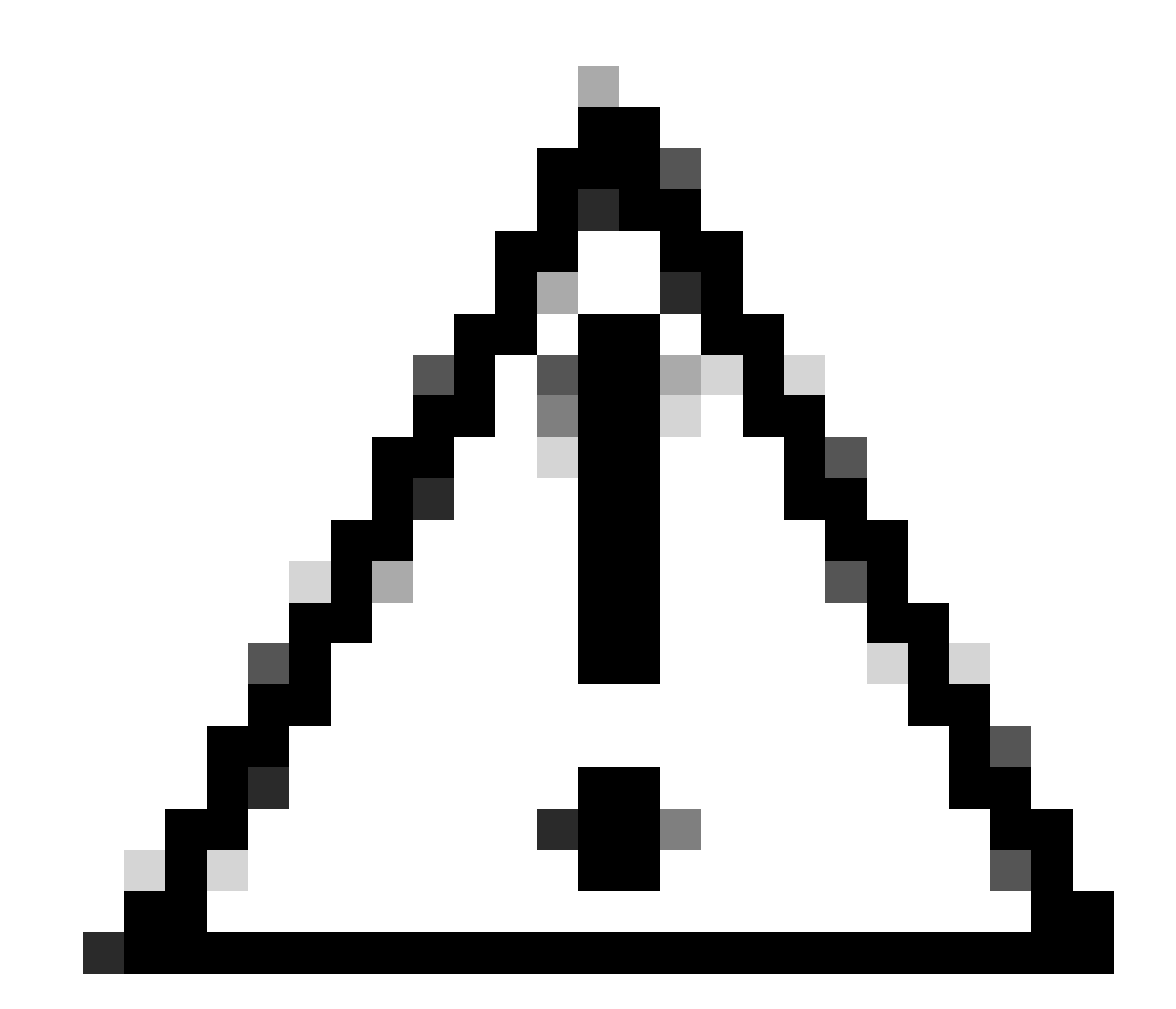

رايخلل حمسي الو مئاد ESA/SMA/SWA ىلع يكذلا صيخرتلا ةزيم نيكمت :ريذحت يكيسالكلا صيخرتلا عضو ىلإ ىرخأ ةرم زاهج عاجراٍب

- صيخارت اەؤارش مت يتلا ةزەجألا جذومنب ةصاخلا ةدحولا تابلطتم عيمج نمضتت تازيملا عيمجل اموي 90 قدمل مييقت.
- ةيكيسالكلا صيخارتلا مادختساب ليحرتلاب موقت يتلا ةزهجألا جذامن عيمج ىقلتت اموي 90 ةدمل مييقت صيخارت ،يكذلا صيخرتلا ىلإ (CL) ةيلاحلا.
- متي ،XML فلم وهو (VLN) ايساسأ ايرهاظ اصيخرت ةيرهاظلا SWA تازارط عيمج بلطتت مداخب طبرلل ،رمأ Loadlicense (CLI) رماوألا رطس ةهجاو نم زاهجلا ىلإ هليمحت

.ثيدحتلا/ةيقرتلا

- بلطتتو اموي 90 صيخارت ،اهئاشنإ دنع ،ةيرهاظلا SWA جذامن عيمّج نمضّتت ال يكيسالكلا صيخرتلا فلم ةطساوب ليجستلا.
- صيخارتلاً مادخُتساب ليحرتلاب موقت يتلا ةيرهاُظلا SWA جذامن عيمج نمُضتت اموي 90 ةدمل مييقت صيخارت (CL) ةيلاحلا ةيكيسالكلا.
- . ةيرايتخإ ةزيمك تارادصإ عيمج يف يكذ صيخرت ىلع ايلاح SWA يوتحت •
- اذه ىلع "يكيسالكلا صيخرتلا" مادختساٍ متي ال ،"يكذلا صيخرتلا" نيكمت درجمب عبرملا
- "يكذلا صيخرتلا" نيكمت درجمب يكيسالكلا صيخرتلاب ظافتحالا نكمي ال.
- يك ذلا صيخرتلا نيكمتل رايخ كانه ،ثدحألا رادصإلا ةينبو 15.0 رادصإلا SWA يف اهتئيهتو صيخارتلا ءارش بجي ،انه .يكيسالكلا صيخرتلا نيكمت نود ةرشابم مادختسال Smart License.
- ئراطلا ليجستلاو تيبثتلل اموي 30 ةدمل حامس ةرتف كانه ،15.0 رادصإلا ةينب نم يديلقت صيخرت طيشنت يأ نود يكذلا صيخرتلل
- نيكمتل ايمازل| يكذلا صيخرتلاً نوكي ،1.5َلَّ رادصالاً نم هؤاًشنإ مت رادصاً تُدَّحاً يف صيخرتلاب ةقلعتملاً تازيملاً عيمج ةلازا متت امك جيحص لكشب لمعلاً نم SWA رادصاٍ ثدحاً يف يديلقتلاً.
- ليزنتلا تقو يف SWA ل يكذلا صيخرتلا ضيوفت تارادصإ ىلإ ةيقرتلا دييقت متي يساسألا ءانبلا يف ةيكذلا صيخارتلا نيكمت متي مل اذإ.

(GUI) ةيموسرلا مدختسملا ةهجاوو (CLI) رماوألا رطس ةهجاو يف تارييغتلا

ضيوفت" تارادصإ يف ،يلاتلابو .رماوأ ةعبرأ مادختسإ مت ،يكيسالكلا صيخرتلل CLI يف رماوألا هذه ةلازإ متت ،(ثدحألاو 15.1) "يكذلا صيخرتلاا.

اەتلازإ تمت يتلا CLI رماوأ ةمئاق:

- لمح ةصخر •
- صيخرتلا ضرع •
- يكوازيم •
- كتازيمم •

يف نيتحفص ركذ متي ،يكيسالكلا صيخرتلل (GUI) ةيموسرلا مدختسملا ةمجاو يف متت ،كلت ءاشنإب موقي يكذلا صيخرتلا ضيوفت يف ،كلذل .ماظنلا ةرادا بيوبتلا ةمالع .تاحفصلا ةلازا

اەتلازا تمت يتلا ةيموسرلا مدختسملا ةەجاو تاحفص ةمئاق:

- ةزيملا حاتفم تادادعإ •
- ةزيملا حاتفم •

ليمحتلا ةداعإو طبضلا ةداعإ

نيوكتلا حسم متي ثيح عنصملا طبض ةداعإ ءارجإ يه SWA يف نيوكتلا طبض ةداعإ مب ةصاخلا عنصملا ةلاح يلإ SWA دوعيو لماكلاب.

.كولسلا سفنب اضيأ ظافتحالا متي ،يكذلا صيخرتلا ضيوفت عم

مت اذإ .اضيأ ةزيملا حيتافم ليزيو نيوكتلا تانايب ليزي يفخم CLI رمأ وه ليمحتلا ةداعإ صيخرتلا ليمحتب مق ،ليمحت ةداعإ ءارجإو يكيسالكلا صيخرتلا مادختساب SWA ليجست ىرخأ ةرم.

ليجست ءاغلإ متي ،ليمحتلا ةداعإ دعب ،يكذلا صيخرتلا مادختساب SWA نيوكت مت اذإ يلاحلا SWA كولس يف عنصملا طبض ةداعإ عم هليطعتو يكذلا صيخرتلا.

ليطعتلا ةلاح ىلإ ادبأ "يكذلا صيخرتلا" عجري ال ،SWA ضيوفت ءاشنإ تارادصإ يف، نيوكتلا لك ليزي ليمحتلا ةداعإ رمأ نإف يلاتلابو.

ىرخأ ةرم صيخارتلاا عيمج بلطا ،يلاتلابو ،ةلجسملا ةلاحلا يف يكذلا صيخرتلا ىقبي.

لاصتالا تابلطتم

.443 مقر TCP ذفنم ىلع smartreceiver.cisco.com ىلإ ليكولا وأ ةكبشلا لاصتا

:ةيلاتلا تاوطخلا مدختسأ ،SWA نم لاصتالا رابتخال

.CLI ىلإ لوخدلا لجس .1 ةوطخلا

لاخدإلا حاتفم طغضاو telnet بتكا .2 ةوطخلا.

.يكذلا صيخرتلا مداخب SWA لاصتا عقوتت يتلا ةهجاولا رتخأ .3 ةوطخلا

enter. ىلع طغضاو smartreceiver.cisco.com بتكا 4. ةوطخلا

لاخدإلا حاتفم طغضاو 443 بتكا ،ذفنملا مسق يف .5 ةوطخلا.

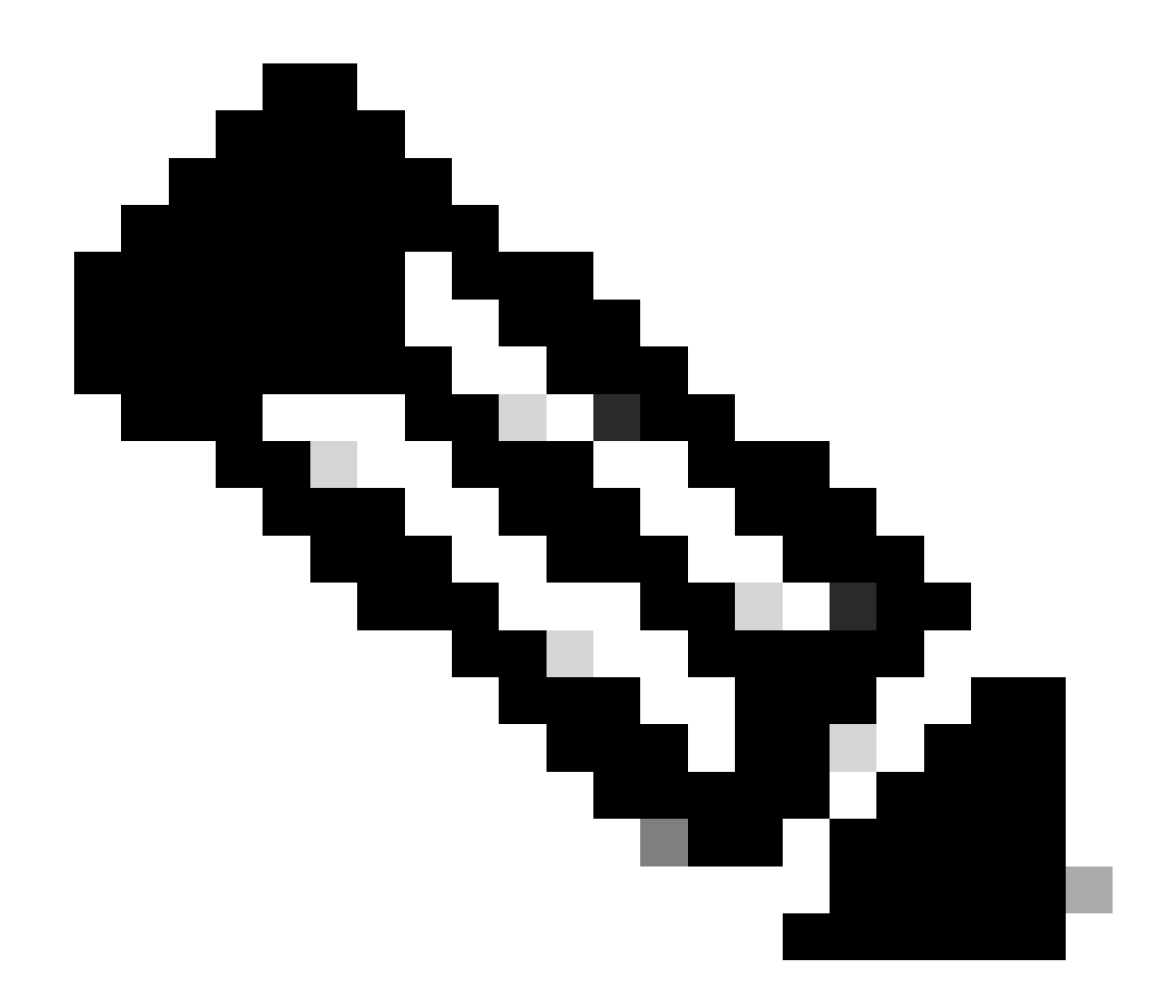

،ةيكذلاا جماربلاا ةرادإب صاخلا يعانصلا رمقلا نيوكت نم تيەتنا دق تنك اذإ :ةظحالم تنرتنإلا لوكوتورب ناونع وأ (URL) دحوملا دراوملا عقوم ددحم ناونع ةفاضإ ىجريف (IP) قوطخلا يف مداخلا كلذب طبترملا

: حجانلا لاصتالا نم ةنيع كيل

> telnet

Please select which interface you want to telnet from.
1. Auto
2. Management (10.48.48.184/24: management.swal.cisco.com)
3. P1 (192.168.13.184/24: pl.swal.cisco.com)
4. P2 (192.168.133.184/24: p2.swal.cisco.com)
[1]> 4
Enter the remote hostname or IP address.
[]> smartreceiver.cisco.com

Enter the remote port.

[23]> 443

```
Trying 10.112.59.81...
Connected to smartreceiver.cisco.com.
Escape character is '^]'.
```

لشافلا لاصتالا نع جذومن يلي اميف:

SWA\_CLI> telnet

Please select which interface you want to telnet from. 1. Auto 2. Management (10.48.48.184/24: management.swal.cisco.com) 3. P1 (192.168.13.184/24: pl.swal.cisco.com) 4. P2 (192.168.133.184/24: p2.swal.cisco.com) [1]> 2 Enter the remote hostname or IP address. []> smartreceiver.cisco.com Enter the remote port. [23]> 443

Trying 10.112.59.81... telnet: connect to address 10.112.59.81: Operation timed out Trying 2a04:e4c7:fffe::f... bind: Invalid argument

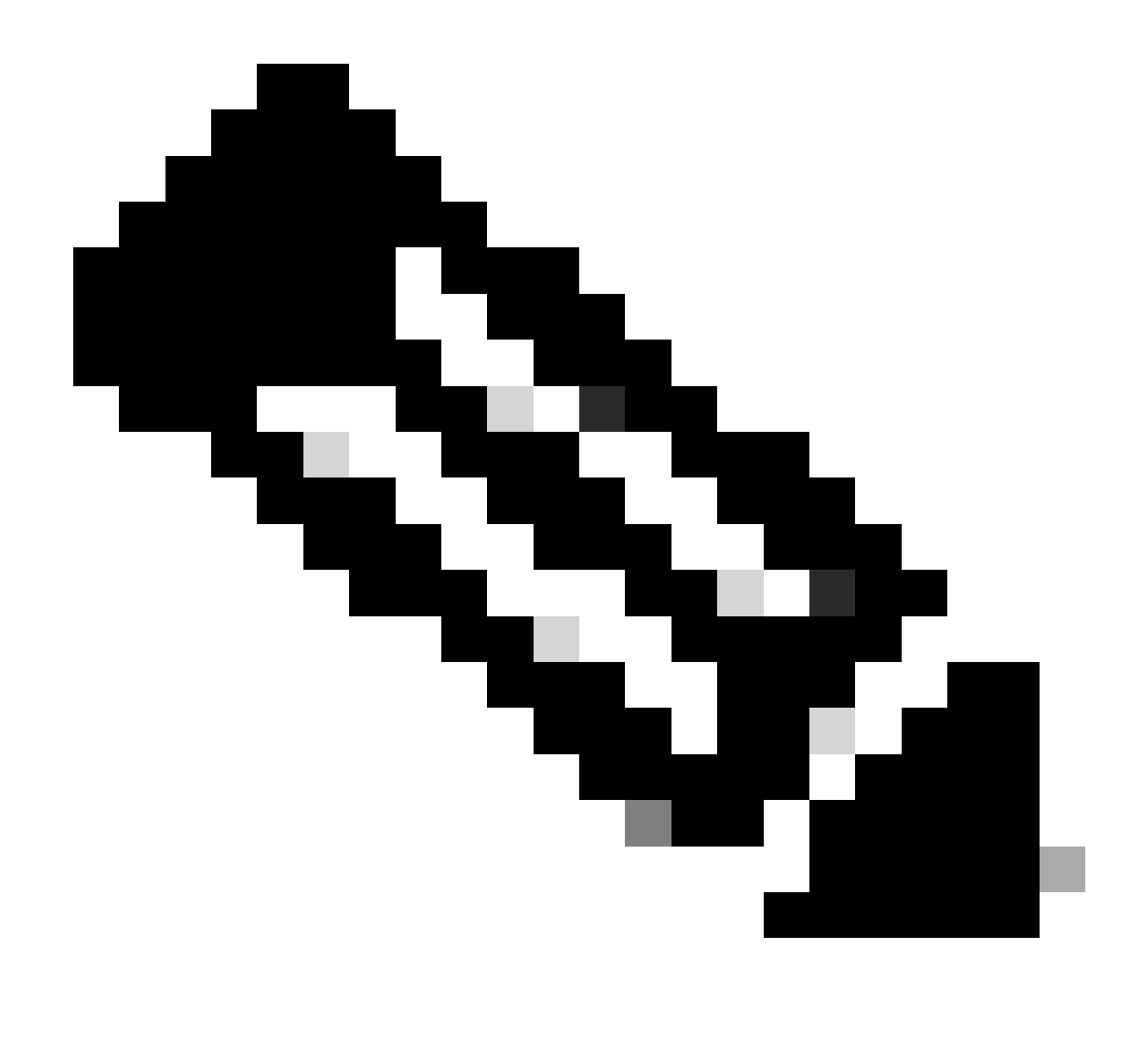

طغضا مث Control ىلع طغضاف ،Ctrl+C لمعي مل اذإ ،Telnet جمانرب نم جورخلل :ةظحالم لاخدإلا حاتفم طغضاو q بتكا مث [.

## GUI نم يكذلا صيخرتلا نيوكت

ماظنلاا ةرادا يل لقتناو ةيموسرلا مدختسملا ةمجاو يل لوخدلا لجس 1. ةوطخلا.

ةيكذلا جماربلا صيخرت رتخأ .2 ةوطخلا.

# System Administration

Policy Trace Alerts Log Subscriptions Return Addresses SSL Configuration

Users

Network Access

# System Time

Time Zone

Time Settings

# Configuration

**Configuration Summary** 

: نيكمت دعب ،"يكيسالكلا صيخرتلا" ىلإ "يكذلا صيخرتلا" نم عوجرلا كنكمي ال زاهجلا ىلع "يكذلا صيخرتلا" ةزيم.

.تارييغتلا ذيفنت .5 ةوطخلا

.يكذلا صيخرتلا ةحفص ثيدحتب مق مث ،اتقؤم فقوأ .6 ةوطخلا

ديكأت قوف رقناو يكذلا صيخرتلا ليجست ددح .7 ةوطخلا

| Smart Software licenseing                                                                                                    |
|----------------------------------------------------------------------------------------------------|
| To activate Smart Software Licensing on your Web Appliances, you need to register Smart Software Licensing using any one of the following ways                                  |
| Smart License Registration<br>Select this option if you want to manage licenses seamlessly with a single token registration                                                     |
| <ul> <li>Specific/Permanent License Reservation</li> <li>Select this option if you want to manage the reserved license with no Internet connection.</li> <li>Confirm</li> </ul> |

يكذلا صيخرتلا ليجست رتخأ -ةروصلا

مقف ،كتكبش يف ةيكذلا جماربلاا ةرادإل يعانص رمق كيدل ناك اذإ (يرايتخإ).8 ةوطخلا لقنلا تادادعإ يف مداخلاب صاخلا IP ناونع وأ URL ناونع ةفاضإب.

ىلإ لوصولا قح كيدل سيل نكلو ،لصفنم ەيجوت لودج كيدل ناك اذإ .9 ةوطخلا <u>https://smartreceiver.cisco.com</u> رتخأ ،ةرادإلا ةەجاو نم Data رتخا.

ةرادإلا هيجوت لودج ديدحت متي ،يضارتفا لكشب.

| Smart Software Licensing Status              |                                                                    |
|----------------------------------------------|--------------------------------------------------------------------|
| Registration Mode: ?                         | Smart license (Change type)                                        |
| Action: 🕐                                    | Register                                                           |
| Evaluation Period: ?                         | In Use                                                             |
| Evaluation Period Remaining: 🕐               | 89 days 23 hours 48 minutes                                        |
| Registration Status ?                        | Unregistered                                                       |
| License Authorization Status: ?              | Evaluation Mode                                                    |
| Last Authorization Renewal Attempt Status: ? | No Communication Attempted                                         |
| Product Instance Name: ?                     | wsa125to15.amojarra.calo                                           |
| Transport Settings: ?                        | Direct (https://smartreceiver.cisco.com/licservice/license) (Edit) |
| Test Interface: ?                            | Data V                                                             |
| Device Led Conversion Status: ?              | Not Started                                                        |

ەيجوتلا لودج رتخأ - ةروصلا

ليجستالا ةحفص ىلإ لقنتال ليجستالا رتخأ .10 ةوطخاا.

رمقلا وأ ( <u>Cisco Software Central</u> ) يكذلاا جمانربلا ريدم ةباوب ىلإ لوخدلا لجس 11 ةوطخلا يكذلا جمانربلا ريدمل يعانصلا.

ازمر ئشنأف ،دعب زيمم زمر كيدل نكي مل اذاو ،نوزخملا بيوبتلا ةمالع ىلإ لقتنا .12 ةوطخلا

زيمملا زمرلا ضرعل قرزألا مەسلا قوف رقنا وأ ،اديدج ازيمم.

Cisco Software Central > Smart Software Licensing

## Smart Software Licensing

| Alerts | Inventory | Convert to Smart Licensing | I | Reports Prefe | erences | On-Prem Accounts | Activ | ity |
|--------|-----------|----------------------------|---|---------------|---------|------------------|-------|-----|
|        |           |                            |   |               |         |                  |       |     |

## Virtual Account: 6 node cluster -

| <b>irtual Account</b><br>Description:<br>Default Virtual Account: | 6 node cl                  | uster                            |              |
|-------------------------------------------------------------------|----------------------------|----------------------------------|--------------|
| Description:<br>Default Virtual Account:                          | 6 node cl                  | uster                            |              |
| Default Virtual Account:                                          |                            |                                  |              |
|                                                                   | No                         |                                  |              |
| roduct Instance Regi                                              | stration Tokens            |                                  |              |
| e registration tokens below ca                                    | an be used to register nev | v product instances to this virt | ual account. |

| Token             | Expiration Date                   | Uses | Export-Controlled |   |
|-------------------|-----------------------------------|------|-------------------|---|
| ZDUwMzg1NDgtOTIh. | 2023-Oct-03 07:07:34 (in 29 days) |      | Allowed           | , |

نوزخملا ىلإ لقتنا - ةروصلا

لوقحلا ةئبعتب مقو ،ديدج زيمم زمر رتخأ ،ليجستلل زيمم زمر ءاشنإل (يرايتخإ) .13 ةوطخلا ةبولطملا.

ليجستلا رتخاو SWA ىلإ يكذلا صيخرتلا ةباوب نم زيمملا زمرلا قصلا. 14 ةوطخلا.

| mart So                         | oftware Licensing Product Registration                                                                                                    |
|---------------------------------|----------------------------------------------------------------------------------------------------|
| To regi                         | ister the product for Smart Software Licensing:                                                                                                    |
| 1. En<br>Th<br>Pro<br><b>Uf</b> | isure this product has access to the internet or a Smart Software Manager satellite installed on your network.<br>iis might require you to edit the Transport Settings.<br>oduct communicates directly or via proxy to Smart Software Licensing.<br>RL - https://smartreceiver.cisco.com/licservice/license |
| 2. Cr                           | eate or login into your Smart Account in Smart Software Manager or your Smart Software Manager satellite.                                                                                                    |
| 3. Na                           | avigate to the Virtual Account containing the licenses to be used by this Product Instance.                                                                                                    |
| 4. Ge                           | enerate a Product Instance Registration Token (this identifies your Smart Account) and copy or save it here :                                                                                                    |
| R                               | egistration Token Registration Token Registration Token Registration Token Registration Token Registration Token Reg                                                                                                    |
|                                 | Reregister this product instance if it is already registered                                                                                                    |
| C                               | Cancel Register                                                                                                    |
|                                 |                                                                                                    |

زيمملا ليجستلا زمر قصل - ةروصلا

اذإ زاهجلا ليجست ةداعإ كنكميف ،لعفلاب هليجست مت دق زاهجلا ناك اذإ (يرايتخإ) .15 ةوطخلا رايتخالا ةناخ ديدحتب تمق.

ليجستلا ةلاح نم ققحتلا كنكمي قئاقد عضب دعب .16 ةوطخلا.

| Smart Software Licensing Status              |                                                                                 |
|----------------------------------------------|---------------------------------------------------------------------------------|
| Registration Mode: ?                         | Smart license                                                                   |
| Action: ?                                    | Select an Action V Go                                                           |
| Evaluation Period: ?                         | Not In Use                                                                      |
| Evaluation Period Remaining: ?               | 89 days 22 hours 40 minutes                                                     |
| Registration Status ?                        | Registered ( 04 Sep 2023 20:38 ) Registration Expires on: ( 03 Sep 2024 21:03 ) |
| License Authorization Status: ?              | Authorized (04 Sep 2023 20:38) Authorization Expires on: (03 Dec 2023 20:03)    |
| Smart Account: ?                             | ccount18.cisco.com                                                              |
| Virtual Account: ?                           |                                                                                 |
| Last Registration Renewal Attempt Status: ?  | SUCCEEDED on 04 Sep 2023 21:07                                                  |
| Last Authorization Renewal Attempt Status: ? | SUCCEEDED on 04 Sep 2023 21:07                                                  |
| Product Instance Name: 🕐                     | wsa125to15.amojarra.calo                                                        |
| Transport Settings: ?                        | Direct (https://smartreceiver.cisco.com/licservice/license)                     |
| Test Interface: ?                            | Management V Go                                                                 |
| Device Led Conversion Status: ?              | Started                                                                         |

لجسم زاہج ۔ ةروصلا

## لماكتلا نم ققحتلا

وأ (CLI) رماوألا رطس ةهجاو وأ (GUI) ةيموسرلا مدختسملا ةهجاو نم لماكتلا نم ققحتلا كنكمي يكذلا صيخرتلا لخدم

(GUI) ةيموسرلا مدختسملا ةهجاو نم يكذلا صيخرتلا ةلاح نم ققحتلا

ماظنلاا ةرادإ ىلإ لقتناو ةيموسرلا مدختسملا ةهجاو ىلإ لوخدلا لجس .1 ةوطخلا.

ةيكذلاا جماربلا صيخرت رتخأ .2 ةوطخلا.

:ةيلاتلا رصانعلا نم قّقحت .3 ةوطخلا

- ليجستلا ةلاح
- صيخرتاا ضيوفت ةالح •
- ةريخألا ليجستلا ديدجت ةلواحم ةلاح
- ةريخألا ضيوفتلا ديدجت ةلواحم ةلاح •

| Smart Software Licensing Status              |                                                                                  |
|----------------------------------------------|----------------------------------------------------------------------------------|
| Registration Mode: ?                         | Smart license                                                                    |
| Action: 🕐                                    | Select an Action V Go                                                            |
| Evaluation Period: ?                         | Not In Use                                                                       |
| Evaluation Period Remaining: 🕐               | 89 days 22 hours 40 minutes                                                      |
| Registration Status ?                        | Registered ( 04 Sep 2023 20:38 ) Registration Expires on: ( 03 Sep 2024 21:03 )  |
| License Authorization Status: ?              | Authorized ( 04 Sep 2023 20:38 ) Authorization Expires on: ( 03 Dec 2023 20:03 ) |
| Smart Account: ?                             | 1 .18.cisco.com                                                                  |
| Virtual Account: ?                           |                                                                                  |
| Last Registration Renewal Attempt Status: ?  | SUCCEEDED on 04 Sep 2023 21:07                                                   |
| Last Authorization Renewal Attempt Status: ? | SUCCEEDED on 04 Sep 2023 21:07                                                   |
| Product Instance Name: ?                     | wsa125to15.amojarra.calo                                                         |
| Transport Settings: ?                        | Direct (https://smartreceiver.cisco.com/licservice/license)                      |
| Test Interface: 🕐                            | Management V Go                                                                  |
| Device Led Conversion Status: ?              | Started                                                                          |

(GUI) ةيموسرلا مدختسملا ةهجاو يف يكذلا صيخرتلا نم ققحتلا - ةروصلا

## . صيخارت رتخأ ،ماظنلا ةرادإ ةمئاق نم .4 ةوطخلا

## ةبولطملا صيخارتلا قفاوت نم ققحت .5 ةوطخلا.

### Licenses

| Licenses                                                |   |                                |                  |
|---------------------------------------------------------|---|--------------------------------|------------------|
| License Name                                            | T | License Authorization Status ? |                  |
| Secure Web Appliance Cisco Web Usage Controls           | Т | In Compliance                  |                  |
| Secure Web Appliance Anti-Virus Webroot                 | Т | In Compliance                  |                  |
| Secure Web Appliance L4 Traffic Monitor                 | Т | In Compliance                  |                  |
| Secure Web Appliance Cisco AnyConnect SM for AnyConnect | Т | In Compliance                  |                  |
| Secure Web Appliance Secure Endpoint Reputation         | Т | In Compliance                  |                  |
| Secure Web Appliance Anti-Virus Sophos                  | Т | In Compliance                  |                  |
| Secure Web Appliance Web Reputation Filters             | Т | In Compliance                  |                  |
| Secure Web Appliance Secure Endpoint                    | Т | In Compliance                  |                  |
| Secure Web Appliance Anti-Virus McAfee                  | Т | Not requested                  |                  |
| Secure Web Appliance Web Proxy and DVS Engine           | Т | In Compliance                  |                  |
| Secure Web Appliance HTTPs Decryption                   | T | In Compliance                  |                  |
|                                                         | ~ | Request/Re                     | lease License(s) |

صيخرتاا ةلاح- ةروصاا

## CLI نم يڬذلا صيخرتلا ةلاح نم ققحتلا

:رماوألا رطس ةهجاو نم Smart Point ةلاح نم ققحتلل تاوطخلا هذه مدختسأ

CLI ىلإ لوخدلا ليجست .1 ةوطخلا

لاخدالا حاتفم طغضا license\_smart بتكا .2 ةوطخلا

### ةلاحلا رايتخإ .3 ةوطخلا

:ةيلاتلا رصانعلا نم قوّحت .4 ةوطخلا

- ليجستال قالح
- صيخرتان ضيوفت ةارح
- ةريخألا ليجستلا ديدجت ةلواحم قلاح
- ةريخألا ضيوفتلا ديدجت ةلواحم ةلاح •

Smart Licensing is : Enabled

License Reservation is: Disabled Evaluation Period: Not In Use Evaluation Period Remaining: 89 days 22 hours 40 minutes Registration Status: Registered ( 04 Sep 2023 20:38 ) Registration Expires on: ( 03 Sep 2024 21:03 ) Smart Account: XXXXXXXXXXX18.cisco.com Virtual Account: XXXXXXXXXX Last Registration Renewal Attempt Status: SUCCEEDED on 04 Sep 2023 21:07 License Authorization Status: Authorized ( 04 Sep 2023 20:38 ) Authorization Expires on: ( 03 Dec 2023 Last Authorization Renewal Attempt Status: SUCCEEDED on 04 Sep 2023 21:07 Product Instance Name: wsal25to15.amojarra.calo Transport Settings: Direct (https://smartreceiver.cisco.com/licservice/license) Device Led Conversion Status: Started

### license\_smart. جلاعم نم صخلم رتخاً .5 ةوطخلا

#### []> SUMMARY

Feature Name License Authorization Status \_\_\_\_\_ Secure Web Appliance Cisco Web Usage Controls In Compliance Secure Web Appliance Anti-Virus Webroot In Compliance Secure Web Appliance L4 Traffic Monitor In Compliance Secure Web Appliance Cisco AnyConnect SM for AnyConnect In Compliance Secure Web Appliance Secure Endpoint Reputation In Compliance Secure Web Appliance Anti-Virus Sophos In Compliance Secure Web Appliance Web Reputation Filters In Compliance Secure Web Appliance Secure Endpoint In Compliance Secure Web Appliance Anti-Virus McAfee Not requested Secure Web Appliance Web Proxy and DVS Engine In Compliance Secure Web Appliance HTTPs Decryption In Compliance

ةبولطملا صيخارتلا قفاوت نم ققحت .6 ةوطخلا.

يكذلا صيخرتاا لخدم يف زاهجاا ةلاح نم ققحتاا

<u>Cisco Software Central</u> : ةيكذلا جماربلا صيخرت ةباوب ىلإ لوخدلا ليجست .1 ةوطخلا

نوزخم بيوبت ةمالع رتخاً .2 ةوطخلا.

## جتنملا تاليثم رتخأ .3 ةوطخلا.

زاهجلا مسا ىلع رقناو زاهجلا جارداٍ نم ققحت .4 ةوطخلا.

| Inventory Convert to Smart Licensing Reports Preterences On-Prent Accounts Activity     tual Account: WSA Licenses Product Type     Authorize License-Enforced Features Product Type Last Contact Alerts     Name Product Type Last Contact Alerts Action   irong pile.com ESA 2023-Sep-04 12:22:45 Action   wsa WSA 2023-Aug-10 13:24:27 Action   wsa com WSA 2023-Sep-04 19:11:27 Action   wsa com WSA 2023-Sep-04 19:10:58 Action   wsa com WSA 2023-Sep-04 19:10:58 Action                                                                                                    | S Convert to Smart Licensing        | Reports Preferences On-Prem Acc |                                                                      |                           |                                     |
|----------------------------------------------------------------------------------------------------|-------------------------------------|---------------------------------|----------------------------------------------------------------------|---------------------------|-------------------------------------|
| Authorize Licenses Froduct Instances   Event Log     Authorize Licenses-Enforced Features     Product Type     Vame     Product Type     Last Contact     Alerts     Action   vame   Product Type     Last Contact     Alerts     Action   vame   Product Type     Vame     Product Type     Last Contact     Alerts     Action     vame     Product Type     Vame     Product Type     Vame     Product Type     Last Contact     Alerts     Action     vasa     Vasa     Quasa     Vasa     Vasa     Vasa     Vasa     Vasa     Vasa     Vasa     Vasa     Vasa     Vasa     Vasa     Vasa     Vasa     Vasa     Vasa     Vasa     Vasa     Vasa     Vasa     Vasa                                                                                                    |                                     |                                 | counts Activity                                                      |                           |                                     |
| Icenses       Icenses       Event Log         Authorize License-Enforced Features       Image       Search by Device or by Product Type         Iame       Product Type       Last Contact       Alerts       Action         rong       ple.com       ESA       2023-Sep-04 12:22:45       Action         vsa       WSA       2023-Sep-04 19:11:27       Action         vsa       Diarra.calo       WSA       2023-Sep-04 19:11:27       Action         vsa       com       WSA       2023-Sep-04 19:11:27       Action         vsa       com       WSA       2023-Sep-04 08:10:58       Action         vsa       com       WSA       2023-Sep-04 19:11:27       Action         vsa       com       WSA       2023-Sep-04 08:10:58       Action         vsa       com       WSA       2023-Sep-04 19:11:27       Action                                                                                                    | ual Account: WSA_LAB_KRK            |                                 |                                                                      |                           |                                     |
| Authorize License-Enforced Features       Froduct Type       Last Contact       Alerts       Action         Iame       Product Type       Last Contact       Alerts       Action         rong       ple.com       ESA       2023-Sep-04 12:22:45       Action         vsa       WSA       2023-Aug-10 13:24:27       Action         vsa       WSA       2023-Sep-04 19:11:27       Action         vsa       Com       WSA       2023-Sep-04 19:11:27       Action         vsa       Com       WSA       2023-Sep-04 19:11:27       Action         vsa       Com       WSA       2023-Sep-04 19:11:27       Action         vsa       WSA       2023-Sep-04 19:11:27       Action         vsa       WSA       2023-Sep-04 19:11:27       Action         vsa       WSA       2023-Sep-04 19:11:27       Action         vsa       WSA       2023-Sep-04 19:11:27       Action         vsa       WSA       2023-Sep-04 19:11:27       Action | eneral Licenses Product Instance    | ces Event Log                   |                                                                      |                           |                                     |
| Authorize License-Enforced Features       Search by Device or by Product Type         Name       Product Type       Last Contact       Alerts       Action         irong       ple.com       ESA       2023-Sep-04 12:22:45       Action         wsa       VSA       2023-Aug-10 13:24:27       Action         wsa       VSA       2023-Sep-04 19:11:27       Action         wsa       VSA       2023-Sep-04 19:11:27       Action         wsa       Com       WSA       2023-Sep-04 08:10:58       Action         wsa       D.com       WSA       2023-Sep-04 14:07:36       Action                                                                                                    |                                     |                                 |                                                                      |                           |                                     |
| NameProduct TypeLast ContactAlertsActionrongple.comESA2023-Sep-04 12:22:45ActionwsaWSA2023-Aug-10 13:24:27ActionwsaDistanceWSA2023-Sep-04 19:11:27ActionwsaComWSA2023-Sep-04 19:11:27ActionwsaComWSA2023-Sep-04 08:10:58ActionwsaDomWSA2023-Sep-04 19:11:27ActionwsaDomWSA2023-Sep-04 19:11:27ActionwsaDomWSA2023-Sep-04 19:10:58ActionwsaDomWSA2023-Sep-04 14:07:36Action                                                                                                    | Authorize License-Enforced Features |                                 | Search by L                                                          | Device or by Product Type |                                     |
| ironESA2023-Sep-04 12:22:45ActionwsaWSA2023-Aug-10 13:24:27ActionwsaJarra.caloWSA2023-Sep-04 19:11:27ActionwsacomWSA2023-Sep-04 08:10:58ActionwsacomWSA2023-Sep-04 19:11:27ActionwsacomWSA2023-Sep-04 19:11:27ActionwsacomWSA2023-Sep-04 19:11:27ActionwsacomWSA2023-Sep-04 19:11:27Actionwsab.comWSA2023-Sep-04 19:11:27Action                                                                                                    | lame                                | Product Type                    | Last Contact                                                         | Alerts                    | Actions                             |
| wsaWSA2023-Aug-10 13:24:27ActionwsaWSA2023-Sep-04 19:11:27ActionwsaComWSA2023-Sep-04 08:10:58ActionwsaD.comWSA2023-Sep-04 14:07:36Action                                                                                                    |                                     | ESA                             | 2023-Sep-04 12:22:45                                                 |                           | Actions -                           |
| wsa     Djarra.calo     WSA     2023-Sep-04 19:11:27     Action       wsa     Com     WSA     2023-Sep-04 08:10:58     Action       wsa     D.com     WSA     2023-Sep-04 14:07:36     Action                                                                                                    | ront ple.com                        |                                 |                                                                      |                           |                                     |
| wsa     WSA     2023-Sep-04 08:10:58     Action       wsa     b.com     WSA     2023-Sep-04 14:07:36     Action                                                                                                    | vsa.                                | WSA                             | 2023-Aug-10 13:24:27                                                 |                           | Actions -                           |
| vsa b.com WSA 2023-Sep-04 14:07:36 Action                                                                                                    | vsa jjarra.calo                     | WSA<br>WSA                      | 2023-Aug-10 13:24:27<br>2023-Sep-04 19:11:27                         |                           | Actions -                           |
|                                                                                                    | vsa jarra.calo<br>vsa com           | WSA<br>WSA<br>WSA               | 2023-Aug-10 13:24:27<br>2023-Sep-04 19:11:27<br>2023-Sep-04 08:10:58 |                           | Actions -<br>Actions -<br>Actions - |
|                                                                                                    | wsa jarra.calo<br>wsa com           | WSA<br>WSA<br>WSA               | 2023-Aug-10 13:24:27<br>2023-Sep-04 19:11:27<br>2023-Sep-04 08:10:58 |                           | Actio<br>Actio<br>Actio             |

يكذلا صيخرتلا ةباوب يف زامجلا ةلاح نم ققحتلا - ةروصلا

## ماع بيوبتلا ةمالع يف زاهجلا ةلاحو ةزيملا حيتافم ظحال .5 ةوطخلا

| Overview       | Event Log |  |
|----------------|-----------|--|
| Description    | n         |  |
| Web Security   |           |  |
| General        |           |  |
| Name:          |           |  |
| Product:       |           |  |
| Host Identifie | er:       |  |
| MAC Addres     | s:        |  |
| PID:           |           |  |
| Serial Numb    | er:       |  |
| UUID:          |           |  |
| Virtual Accou  | unt:      |  |
| Registration   | Date:     |  |
| Last Contact   | :         |  |

#### License Usage

| License                                          | Billing | Expires | Required               |
|--------------------------------------------------|---------|---------|------------------------|
| Secure Web Appliance Anti-Virus Sophos Add On    | Prepaid | -       | 1                      |
| Secure Web Appliance Advanced Malware Protecti 2 | Prepaid | -       | 1                      |
| Secure Web Appliance Web Reputation Filters      | Prepaid | -       | 1                      |
| Secure Web Appliance Advanced Malware Protecti 2 | Prepaid | -       | 1                      |
| Secure Web Appliance Anti-Virus Webroot Add On   | Prepaid | -       | 1                      |
| Secure Web Appliance Cisco Web Usage Controls    | Prepaid | -       | 1                      |
| Secure Web Appliance HTTPs Decryption            | Prepaid | -       | 1                      |
| Secure Web Appliance L4 Traffic Monitor          | Prepaid | -       | 1                      |
| Secure Web Appliance Web Proxy and DVS Engine    | Prepaid | -       | 1                      |
| Secure Web Appliance Cisco AnyConnect SM for A 2 | Prepaid |         | 1                      |
|                                                  |         |         | Showing All 10 Records |

يكذلا صيخرتارا ةباوب يف ةزيمارا حيتافم نم ققرحتارا - ةروصلا

## CLI نم VLAN نع ثحب

مكبش ضرعل SmartaccountInfo. رمألا مدختسأ ،رماوألا رطس ةهجاو نم كب ةصاخلا VLAN ةكبش ضرعل جتنملا فرعم وأ يرهاظلا باسحلا لاجم لثم ةيفاضإلا تامولعملا ضعب ضرع كنكمي هتاليثمو.

> smartaccountinfo

Smart Account details

| Product Instance ID    | : | 609XXXXXXXX-fXXXXXXXX55                |
|------------------------|---|----------------------------------------|
| Smart Account Domain   | : | XXXXXXXXXXXXXXXXXXXXXXXXXXXXXXXXXXXXXX |
| Smart Account ID       | : | 111111                                 |
| Smart Account Name     | : | XXXXXXXXXXXXXXXXXXXXXXXXXXXXXXXXXXXXXX |
| VLN                    | : | VLNWSA1111111                          |
| Virtual Account Domain | : | WSA_XXXXX                              |
| Virtual Account ID     | : | 111111                                 |

## ليجستلا

اذه تنكم .Smartlicense تالجس يف يكذلا صيخرتلاب ةقلعتملا تالجسلا عيمج عيمجت متي ايضارتفا لجس.

يكذلا صيخرتلا لجس نيوكتل تاوطخلا هذه مدختسأ:

ةيموسرلا مدختسملا ةمجاو ىلإ لوخدلا لجس .1 ةوطخلا.

تاكارتشالا لجس رتخأ ماظنلا ةرادإ ةمئاق نم .2 ةوطخلا.

Smartlicense. تالجس نع ثحبلاو لفسأل ريرمتلاب مق .3 ةوطخلا

نيوكتلا ريرحتل لجسلا مسا ىلع رقنا .4 ةوطخلا.

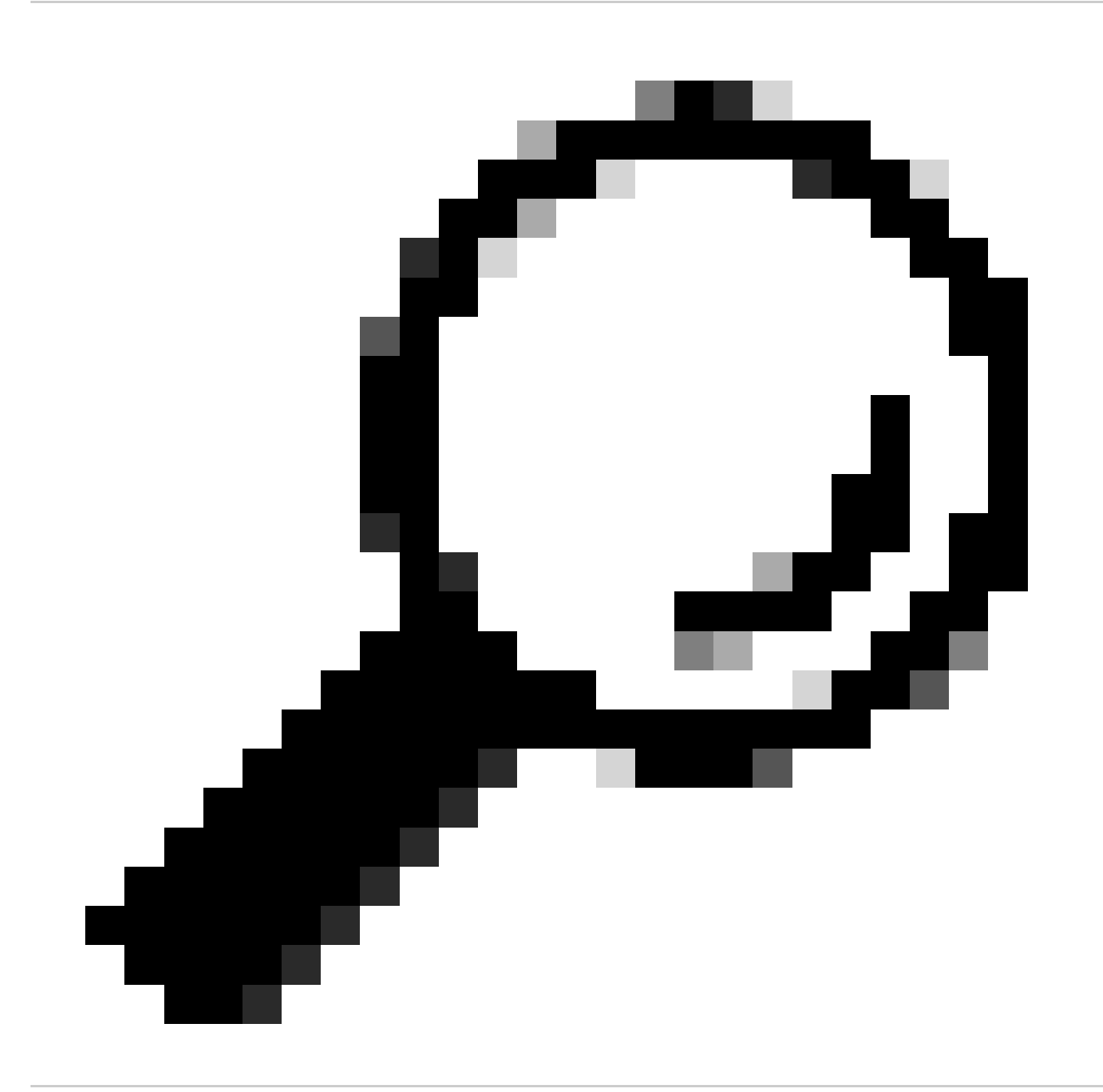

ءاشنإب حصنيف ،تالجسلا عمجم مداخ ىلإ تالجسلا عفد يف بغرت تنك اذإ :حيملت تالجسلا نم ةخسن ىلع لوصحلل ،تالجسلا هذه هيجوت ةداعإو ةديدج لجس تاكارتشا ىلع ايلحم

## ةيكذلا تالكشملا فاشكتسأ ةصخر

ةلكشملا لحل ةمزاللا تاوطخلاو ةعئاش ءاطخأ يلي اميف.

## SUSSESSFULL لاصتا

:ةحجانلا ةجيتنلا تاذ SMART\_LICENSE تالجس نم ةنيع يلي اميف

Mon Sep 4 20:39:32 2023 Info: The product is registered successfully with Smart Software Manager.

## ليجستلا لشف

| Smart Software Licensing Status              |                                                                    |  |  |  |
|----------------------------------------------|--------------------------------------------------------------------|--|--|--|
| Registration Mode: ?                         | Smart license (Change type)                                        |  |  |  |
| Action: 🕐                                    | Register                                                           |  |  |  |
| Evaluation Period: ?                         | In Use                                                             |  |  |  |
| Evaluation Period Remaining: ?               | 89 days 23 hours 15 minutes                                        |  |  |  |
| Registration Status ?                        | Unregistered - Registration Failed                                 |  |  |  |
| License Authorization Status: ?              | Evaluation Mode                                                    |  |  |  |
| Last Registration Renewal Attempt Status: ?  | FAILED on 04 Sep 2023 19:56                                        |  |  |  |
| Last Authorization Renewal Attempt Status: ? | No Communication Attempted                                         |  |  |  |
| Product Instance Name: ?                     | wsa125to15.amojarra.calo                                           |  |  |  |
| Transport Settings: ?                        | Direct (https://smartreceiver.cisco.com/licservice/license) (Edit) |  |  |  |
| Test Interface: 🕐                            | Data                                                               |  |  |  |
| Device Led Conversion Status: ?              | Not Started                                                        |  |  |  |

ليجستاا لشف - ةروصاا

مادختساب رماوألا رطس ةهجاو نم smart\_license تالجس نم ققحتف ،ليجستلا عاجراً مت اذإ :قيلاتل تاوطخلا

CLI. ىلإ لوخدلا لجس .1 ةوطخلا

لخدي طغضاو grep بتكا .2 ةوطخلا.

| لجسب طبترملا مقرلا نع ثحبا .3 ةوطخلا | بتكاو SmartLicense تا | حاتفم طغضاو ،مقرلا |
|--------------------------------------|-----------------------|--------------------|
| لاخدال.                              |                       |                    |

.تالجسلا ىرت ىتح Enter ىلع طغضا .4 ةوطخلا

## لاصتالا لاسرإ أطخ

### ىلع يكذلا صيخرتلا مداخو SWA نيب لاصتالا نم ققحتف ،"لاصتالا لاسرا أطخ" تيأر اذا ذفنم TCP 443.

Mon Sep 4 19:57:09 2023 Warning: The registration of the product with Smart Software Manager failed. Th

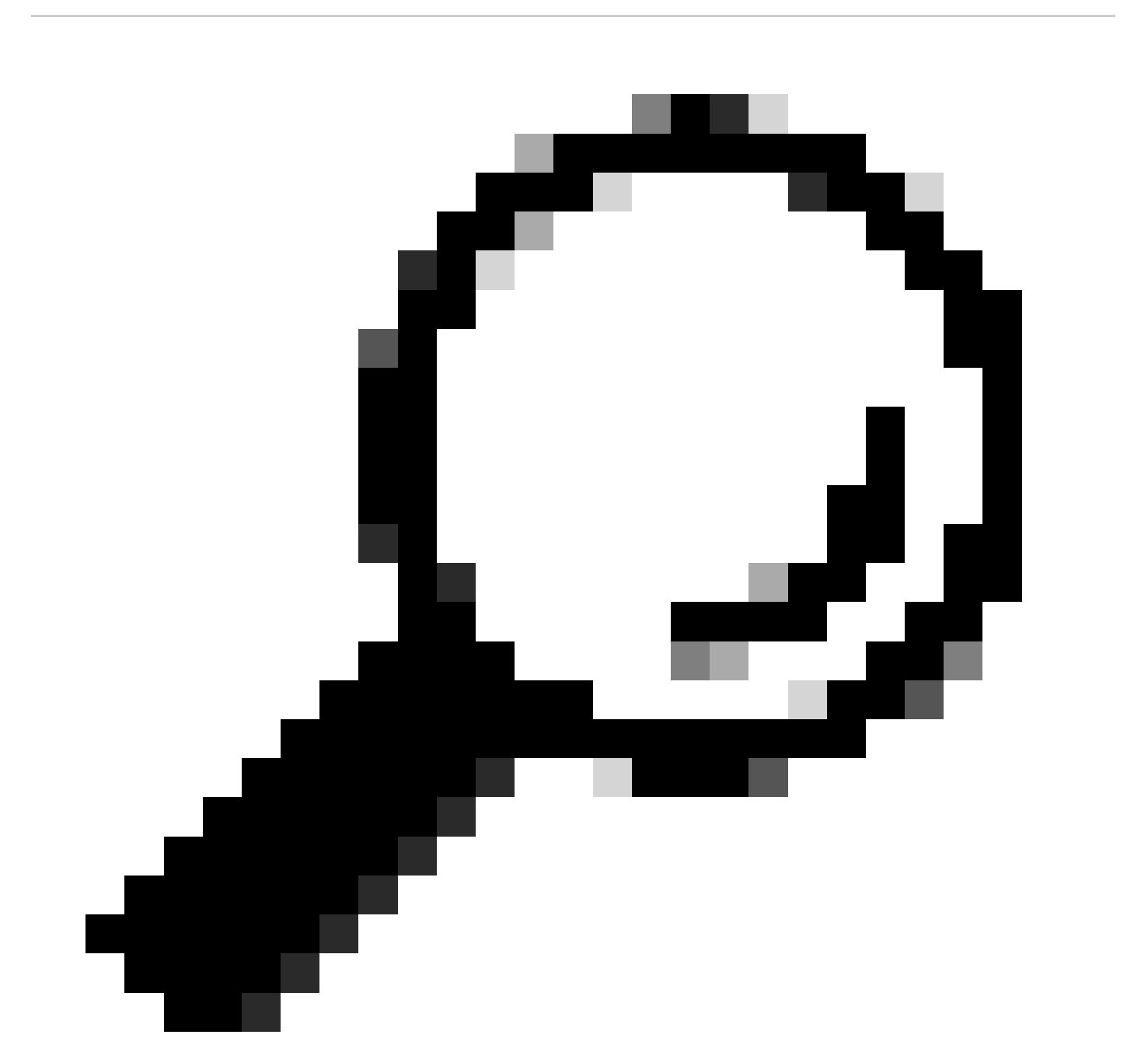

نم ققحتلا ىجريف ،ةيكذلا جماربلا ةرادإل يعانصلا رمقلا نيوكتب تمق اذإ :حيملت ەنيوكت مت يذلا ذفنملا مقرب لاصتالا.

هذه يف "لاصتالا تابلطتم" مسقلا يف ةدراولا تاوطخلا مدختسأ ،لاصتالا نم ققحتلل

.ةلاقملا

: ضرعلا تاهيبنت يف أطخلا ةلاسر سفن ةدهاشم كنكمي امك

04 Sep 2023 20:19:29 +0200 The registration of the product with Smart Software Manager failed. The r

### حلاص ريغ زيمملا زمرلا

ەل ةددحملا ةمدختسملا ةميقلل ىصقألاا دحلا ىلإ لصو وأ زيمملا زمرلا ةيحالص تەتنا اذا، حلاص ريغ ريذحتلا لجسل زيمملا زمرلا عاجرا متي.

.Smartlicense تالجس نم وأ displayalerts رمألاا نم امإ أطخلا نم قرقحتلا كنكمي

:رماوألا رطس ةەجاو يف DisplayAlerts نم أطخلا نم ةنيع يلي اميف

04 Sep 2023 20:26:55 +0200 The registration of the product with Smart Software Manager failed. The registration of the product with Smart Software Manager failed.

:رماوألا رطس ةەجاو نم ةيكذلا تالجسلا نم لجسلا رطس نم ةنيع يلي اميف

Mon Sep 4 20:26:55 2023 Warning: The registration of the product with Smart Software Manager failed. Th

### ،نوزخملا ىلا لقتنا ،يكذلا صيخرتلا لخدم يف زيمملا زمرلا ةيحالص ليجست نم ققحتلل، مادختسالا ددعو ةيحالصلا ءاهتنا قلاح نم ققحت.

| Token             | Expiration Date | Uses   | Export-Controlled | Description |
|-------------------|-----------------|--------|-------------------|-------------|
| OTQ0N2ExMTItOTRk. | Expired         | 1 of 1 | Allowed           | SWA         |

ربكم زيمم زمر - ةروص

## ليوختلا ديدجت لشف

لاصتالا لاسرإ أطخ

ببسب كلذ نوكي دقف ،لاصتالا لاسرا يف أطخ ببسب ضيوفتلا ديدجت يف لشف ثدح اذا SWA نيب لاصتالا رابتخاو حيحصلا ميجوتلا لودج ديدحت نم دكأتف ،لاصتالا ةلكشم قيكذلا جماربلا ةرادإب صاخلا يعانصلا رمقلا مداخ وأ 443 ذفنم SmartReceiver.cisco.com TCPو كب صاخلا

هذه يف "لاصتالا تابلطتم" مسقلا يف ةدراولا تاوطخلا مدختسأ ،لاصتالا نم ققحتلل

.ةلاقملا

تالجس نم وأ displayAlerts رمألا مادختساب امإ أطخلا نم ققحتلا كنكمي Smartlicense تالجس نم وألىا مايف نم أطخلا نم ةنيع يلي اميف:

04 Sep 2023 22:23:43 +0200 Failed to renew authorization of the product with Smart Software Manager due

:رماوألا رطس ةەجاو نم ةيكذلا تالجسلا نم لجسلا رطس نم ةنيع يلي اميف

Mon Sep 4 22:22:58 2023 Warning: Failed to renew authorization of the product with Smart Software Manag

### ةداهشلا لاطبإ مت

مت دق ناك اذإ ام ةفرعمل ققحتلا ءاجرلاف ،ةداەشلا لاطبإ وە ضيوفتلا ديدجت ببس ناك اذإ يكذلا صيخرتلا لخدم" نم زاەجلا ةلازا. قلاقملا ەذە يف "يكذلا صيخرتلا لخدم يف زاەجلا ةلاح نم ققحتلا" مسق نم ققحت. Smartlicense تالجس نم وأ displayAlerts رمألا مادختساب أطخلا نم ققحت زماوألا رطس ةەجاو يف DisplayAlerts نم أطخلا نم ةنيع يلي اميف

04 Sep 2023 22:39:10 +0200 Failed to renew authorization of the product with Smart Software Manager due

:رماوألا رطس ةهجاو نم ةيكذلا تالجسلا نم لجسلا رطس نم ةنيع يلي اميف

Mon Sep 4 22:39:10 2023 Warning: Failed to renew authorization of the product with Smart Software Manag

.ىرخأ ةرم زاەجلا ليجستب مق ،ةلكشملا ەذە لحل

### زاهجلا يف VLAN دجوي ال

يرهاظلا صيخرتلا مقر مادختساٍ متيو ،VLAN ةكبش دجوت ال ،ةيداملا ةزهجألل ةبسنلاب ةيرهاظلا قزهجألا يف لماك لكشب.

لواحف ،CLI يف SmartAccountInfo جارخإ يف VLAN دجوت الو يرهاظ SWA مدختست تنك اذإ CLI يف loadlicense رمألا مادختساب يرخأ ةرم XML صيخرت فلم ليمحت

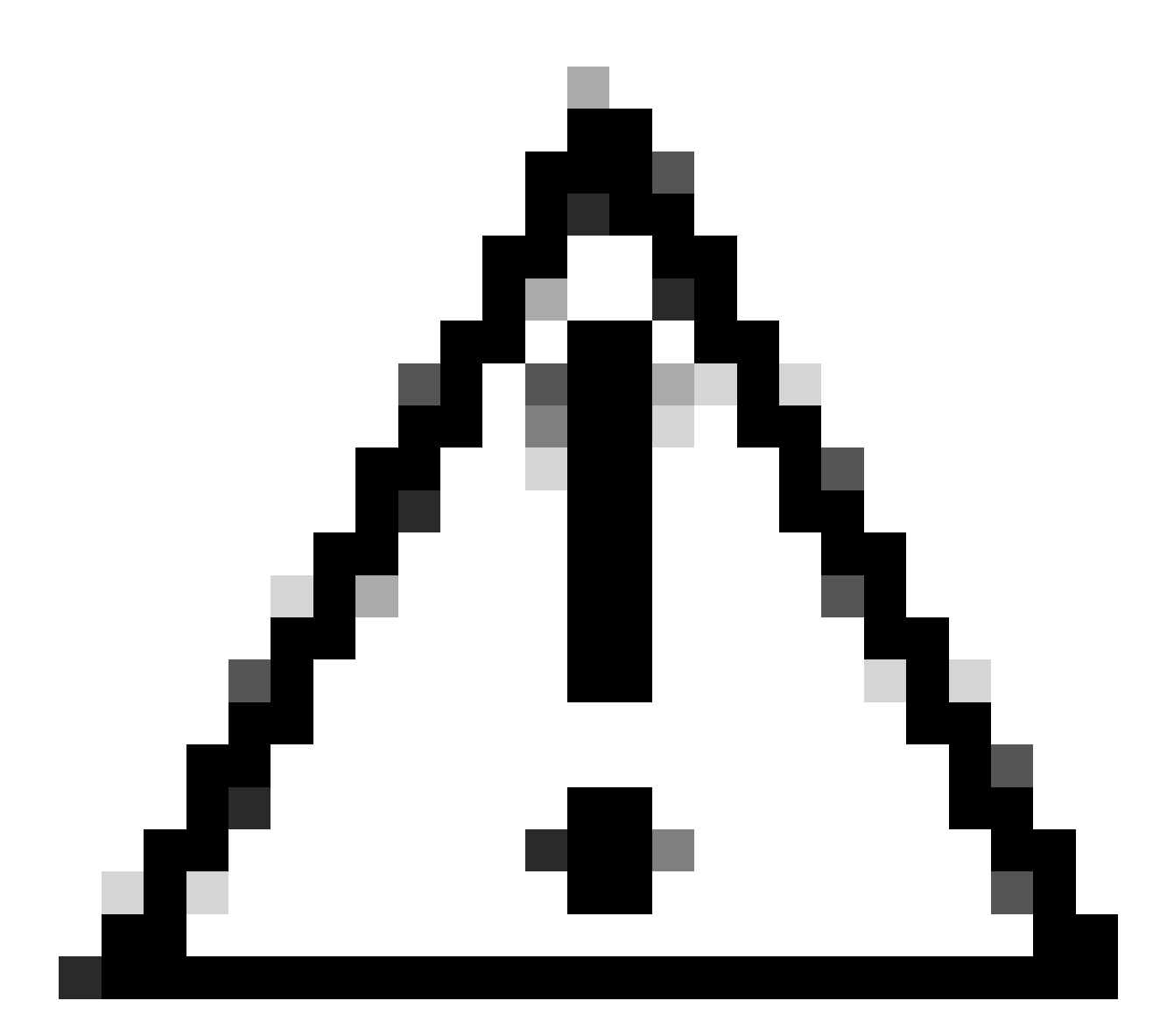

رمالا ليزي :ريذحت loadlicense (مييقتلا حيتافم نمضتي) دوجوملا ةزيمل حاتفم لك loadlicense رمألا ليزي محيتافمو ديدجلا صيخرتلا فلم تيبثت لبق ماظنلا نم صيخرتلا فلمو.

## ةرفوتم ريغ يكذلا صيخرتلا لماع ةمدخ

. id قب cisco فورعم ببسب اذه ،ةلاسر أطخ اذه تنأ لصحي نإ

"Smart license agent service is unavailable. Please visit this page after some time. If you continue to

## عيقوتلا نم ققحتلا لشف

: أطخلا روهظ عم يكذلا صيخرتلا ضيوفت لشف ةلاح يف

Tue Apr 22 09:46:27 2023 Warning: Failed to renew authorization of the product with Smart Software Mana

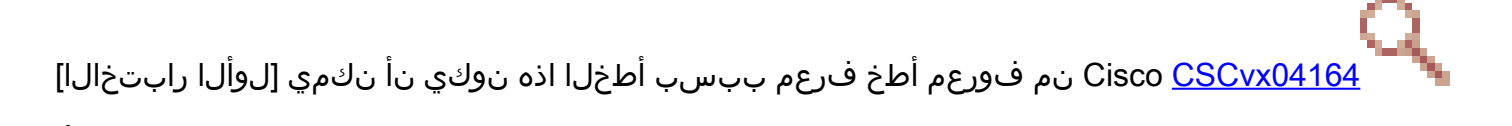

يذلا يكذلا صيخرتلا لخدم ىلع دوجوملا يرەاظلا باسحلا مسا وه أطخلا اذەب صاخلا طرشلا وه ةلكشملا ەذەل ليدبلا لحلا امنيب ،ةيزيلجنإ ريغ فرحأ ىلع يوتحي:

ةيزيلجنإلاا ريغ فورحلا لازأو يرهاظلا باسحلا ةيمست دعأ:

ىلإ لقتنا .1 ةوطخلا software.cisco.com. ةيرەاظ تاباسح < يكذ باسح ةرادإ < ةرادإ ىلإ لقتنا .2 ةوطخلا. ثحبلا عوضوم يرەاظلا باسحلا قوف رقنا .3 ةوطخلا. ةيزيلجنإلا ريغ فورحلا ةلازاو ديدج مسا فيرعتب مق .4 ةوطخلا.

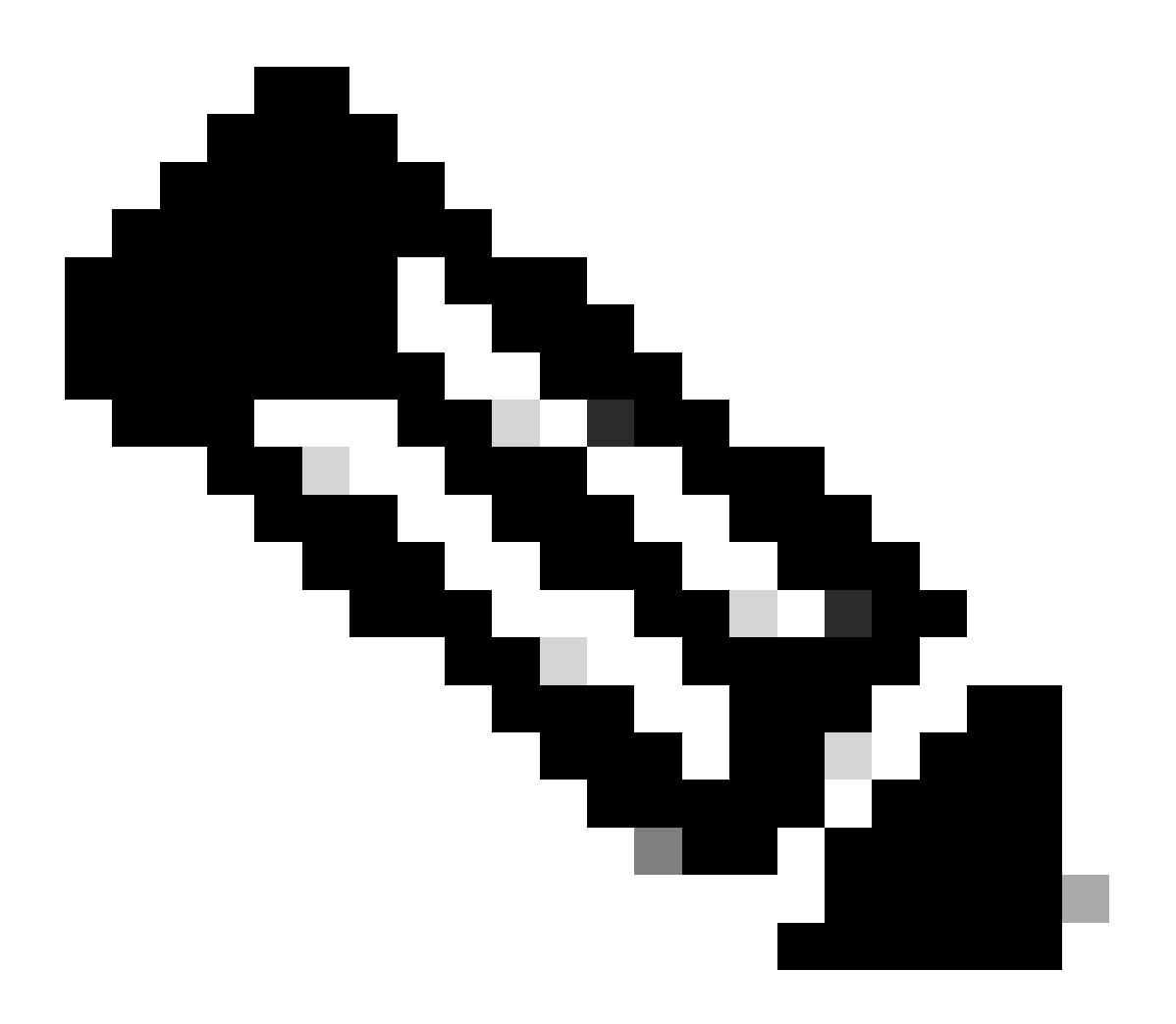

ةيمست ةداعإ نم نكمتي ىتح يرادإ زايتماب مدختسملا عتمتي نأ بجي :ةظحالم

.يرەاظلا باسحلا

يف زاهجلا جاردا نم دكأتلا ىجريف ،احيحص يرهاظلا باسحلا مسا ناك اذاٍ [يناثلا رابتخالا] يكذلا صيخرتلا لخدم نوزخم.

َيف "يكذلا صيخرتلا ةباوب يف زاهجلا ةلاح نم ققحتلا" مسقلا يف ةدراولا تاوطخلا مدختساً ةلاقملا هذه.

ليغشت ةداعإ لواحف ،يكذلا صيخرتلا ةباوب نوزخم يف اجردم زامجلا ناك اذإ [ثلاثلا رابتخالا] يكذلا صيخرتلا ةمدخ CLI:

.CLI ىلإ لوخدلا لجس .1 ةوطخلا

يصيخشتلا رمألا ليغشت .2 ةوطخلا

تامدخلا رايتخإ .3 ةوطخلا

smart\_license رتخأ .4 ةوطخلا

ليغشتلا ةداعاٍ رتخأ .5 ةوطخلا

SWA\_CLI> diagnostic

Choose the operation you want to perform: - NET - Network Diagnostic Utility. - PROXY - Proxy Debugging Utility. - REPORTING - Reporting Utilities. - SERVICES - Service Utilities. []> SERVICES Choose one of the following services: - AMP - Secure Endpoint - AVC - AVC - ADC - ADC – DCA – DCA - WBRS - WBRS - EXTFEED - ExtFeed - L4TM - L4TM - ANTIVIRUS - Anti-Virus xiServices - AUTHENTICATION - Authentication Services - MANAGEMENT - Appliance Management Services REPORTING - Reporting Associated services - MISCSERVICES - Miscellaneous Service - OCSP - OSCP - UPDATER - UPDATER - SICAP - SICAP - SNMP - SNMP - SNTP - SNTP - VMSERVICE - VM Services - WEBUI - Web GUI - SMART\_LICENSE - Smart Licensing Agent - WCCP - WCCP []> SMART\_LICENSE

Choose the operation you want to perform: - RESTART - Restart the service - STATUS - View status of the service []> RESTART

smart\_agent is restarting.

ليجست دعأو يكذلا صيخرتلا ريدم لخدم يف ديدج زيمم زمر ءاشنإب مق [عبارلا رابتخالاا] زاهجلا

ليطعتلا ةلاح يف قلعم Smart\_agent

صيخرتلا" نيكمت مت يذلاا) زاهجلا ةيقرت دعب SMA وأ ESA ىلع ءاطخألاا هذه ةيؤر نكمي 14.0 وأ 14.1 رادصإلا ىلإ (ةيقرتلا لبق هيلع "يكذلا

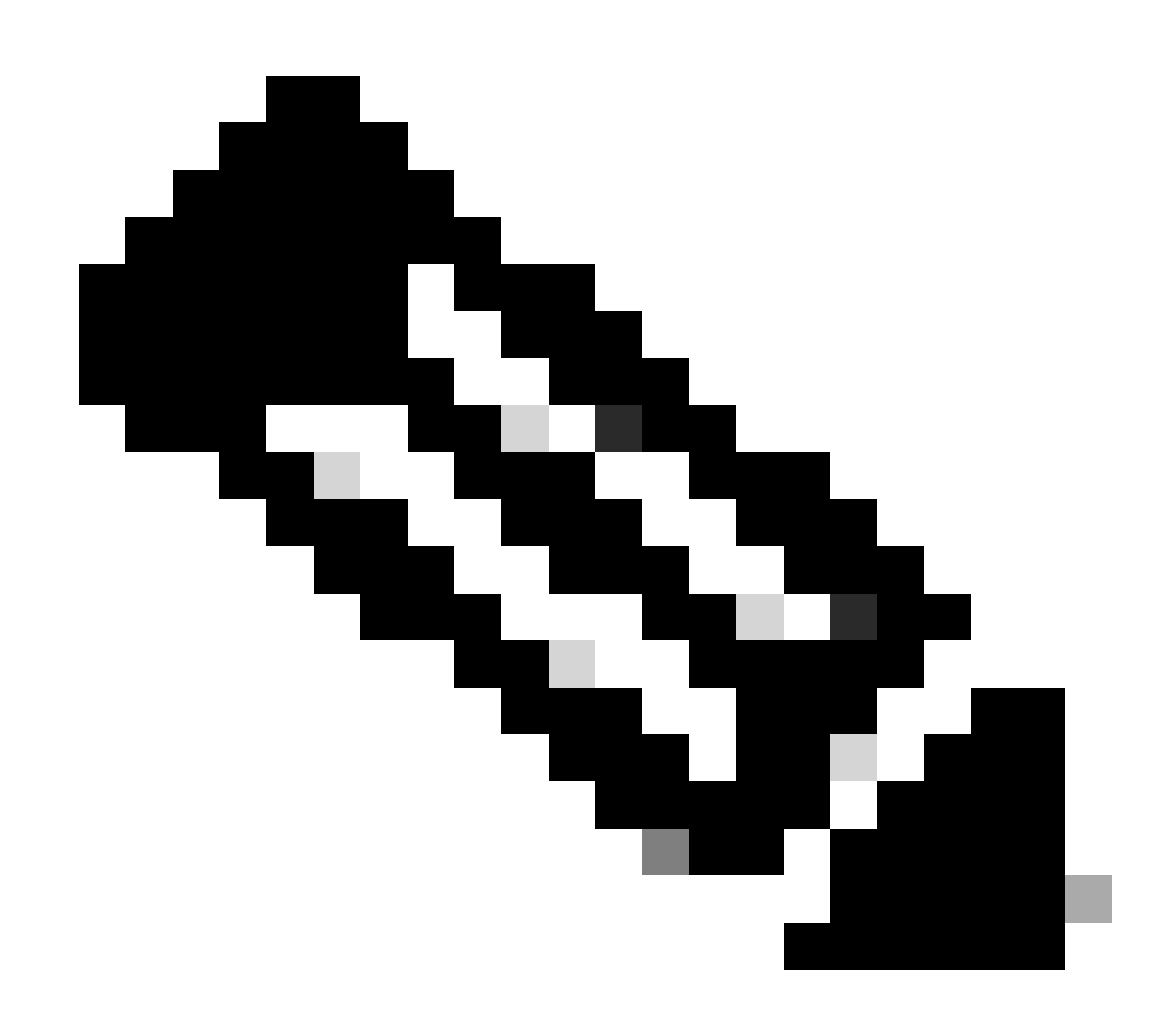

x395. وأ x195 ةزهجأ ىلع أطخلا اذه رهظي :ةظحالم

### زاهجلا ةطساوب اهؤاشنإ مت يتلا ةلااسرلا نم ةنيع يلي اميف

08 Apr 2023 10:19:36 -0500 Initialization of smart agent service failed. Reason : Port 65501 is not ava

:ةدەاشم كنكمي smart\_license تالجس يفو

Mon Apr 8 09:02:36 2021 Warning: Smart License: Failed to change the hostname to esa.local for the prod

و ESA ل Cisco <u>CSCvz74874</u> نم فورعملا ءاطخألاا حيحصت فرعم ىلإ أطخلاا اذه عجري Cisco <u>CSCvz74874</u> .ةلكشملاا هذه لحل Cisco معدب لاصتالاا ىلإ جاتحت .SMA ل SMA

### يكذلا ليكولا ةمدخ ةئيهت لشف

.عقوتملا نم رثكأ دراومب اەنيوكت مت يتلا ةيرەاظلا ةزەجألاب ابلاغ أطخلا اذه طبتري

:لجسلا نم ةنيع انه

Thu Jun 23 16:16:07 2022 Critical: Initialization of smart agent service failed. Reason : Port 65501 is any attempts to swap ports using the defined command will fail.

نم دكأتو (CLI) رماوألا رطس ةهجاو يف version رمألا جارخا نم ققحت ،ةلكشملا هذه حالصإل عقوتملا ىلع ةصصخملا ةركاذلاو (CPU) ةيزكرملا ةجلاعملا تادحو ددع نييعت.

عيزوتلا حيحصتب مق ،ةموعدملا زاهجلا زكارم نم ديزملا كانه ناك اذإ.

صيخرتالا ةعومجم نم ةحيحص ريغ ةباجتسإ

،أطخلا اذه مدقألاا تارادصإلاا عجرت ،يكذلا صيخرتلاا ةرادإ لخدم نم زاهجلا ةلازإ ةلاح يف

Thu Nov 15 13:50:20 2022 Warning: Failed to renew authorization of the product with Smart Software Mana

زاهجلا ليجست ةداعإ ىجري ،ةلكشملا هذه لحل.

ةحلاص SSL ةداەش لاسرا متي مل

عجراف ،تاثيدحتلا ىلع لوصحلا نم نكمتت ملو كب صاخلا زاهجلا نم أطخلا اذه ىلع تلصح اذا تامولعملا نم ديزم ىلع لوصحلل <u>72502 - FN :يناديم راعشا</u> ىلإ. 21 Aug 2023 14:03:04 +0200 Unable to connect to the Cisco Aggregator Server. Details: No valid SSL certificate was sent

لوصولل KeyMaster لبق نم اهئاشنإ مت ةداهش ةيديلقتلا VLAN صيخرت تافلم نمضتت قداهشل ميدقلا عجرملا ةيحالص تهتنا .تايقرتلاو تاثيدحتلا ىلإ 2023. رياني

ىلع يوتحت يتلا (VLAN) ةيرهاظلا ةيلحملا ةكبشلا تاداهش تافلم قيبطتو ديدجت بجي رياني 13 لبق ،ارهش 12 نم رثكأل اهتيحالص دتمتو ،2021 ربمسيد 15 لبق تردص تاداهش 2023.

ديدج VLAN فلم بلطو Cisco صيخارت معدب لاصتالا يجري ،ةلكشملا هذه لحل.

قفاوتلا جراخ ىلإ ةزيملا لقن مت

ءاجرلا ،قڧاوتلا جراخ اەيلا اەضعب وأ تازيملا ىدحإ لقن مت يتلا تالجسلا ضعب تيأر اذإ ققحتلا

- حلاص صيخرت كيدل .1
- ەذە يف "لاصتالا تابلطتم" مسق عجار ) يكذلا صيخرتلا مداخب لاصتا ەيدل زاەجلا .2 (ةلاقملا
- ةلكشملا ىلع عالطإلا نم ديزمل يكذلا صيخرتلا تالجس نم ققحت .3
- ةدعاسملا ىلع لوصحلل Cisco معدب لصتا 4.

لجسل جذومن يلي اميف:

Mon Sep 4 20:41:09 2023 Warning: Secure Web Appliance HTTPs Decryption license has been moved to Out of Mon Sep 4 20:41:10 2023 Warning: The Secure Web Appliance HTTPs Decryption is in Out of Compliance (OOC

ليوختلا ةيحالص ءاهتنا ةلاح يف يكذلا ليمعلا

روطسلا ةعجارم ءاجرلا ،"ليوختلا ةيحالص ءاهتنا ةلاح يف يكذلا ليمعلا" ك حداف أطخ ثدح اذإ ةلاحلا هذه بابسأ ةفرعمل ةيلاتلا.

أطخلل لاثم انه:

Fri Aug 18 15:51:11 2023 Critical: Web Security Appliance Cisco Web Usage Controls feature will stop wo

."يكذلا صيخرتلا ةباوب" يف كزاهج ليجست نم دكأتلاو لاصتالا نم ققحتلا ءاجرلا

## عجرملا

<u>Cisco - Cisco نم بيولا نامأ ةزهجأ تاسرامم لضفأ تاداشرا</u>

BRKSEC-3303 (ciscolive)

<u>- (ماعلا رشنالا) AsyncOS ال Cisco Secure Web Appliance - GD (ماعلا رشنال) - (ماعلا رشنال) (Cisco Secure Web Appliance) - Cisco</u>

<u>Cisco - Cisco نم يكذل اجمانربا ريدم</u>

ةمجرتاا مذه لوح

تمجرت Cisco تايان تايانق تال نم قعومجم مادختساب دنتسمل اذه Cisco تمجرت ملاعل العامي عيمج يف نيم دختسمل لمعد يوتحم ميدقت لقيرشبل و امك ققيقد نوكت نل قيل قمجرت لضفاً نأ قظعالم يجرُي .قصاخل امهتغلب Cisco ياخت .فرتحم مجرتم اممدقي يتل القيفارت عال قمجرت اعم ل احل اوه يل إ أم اد عوجرل اب يصوُتو تامجرت الاذة ققد نع اهتي لوئسم Systems الما يا إ أم الا عنه يل الان الانتيام الال الانتيال الانت الما